### บทที่ 13 การบันทึกรับสินทรัพย์จากการสำรวจพบ (สท.23)

การบันทึกรับสินทรัพย์จากการสำรวจพบ มีขั้นตอนการบันทึกรายการในระบบ ดังนี้

1. สร้างข้อมูลหลักสินทรัพย์ในระบบ ผ่าน สท.01 หรือ สท.11 โดยระบุรายละเอียด ดังนี้ แหล่งของเงิน : YY31000 (YY คือปี พ.ศ.) กิจกรรมหลัก : PXXXX (XXXX คือรหัสพื้นที่)

รหัสงบประมาณ : รหัสหน่วยงาน 5 หลัก

2. บันทึกรับสินทรัพย์จากการสำรวจพบ ผ่าน สท.23

บันทึกรับสินทรัพย์จากการสำรวจพบ (สท.23) ประกอบด้วย

1) บันทึกรับสินทรัพย์จากการสำรวจพบ (สร้างเอกสาร)

2) การค้นหาเอกสาร

3) การกลับรายการเอกสาร ตามบทที่ 15

## ขั้นตอนการบันทึกข้อมูล

เมื่อเข้าสู่ระบบ New GFMIS Thai โดยระบุรหัสผู้ใช้และรหัสผ่านแล้ว ระบบแสดงหน้าจอ ระบบงาน ตามภาพที่ 1

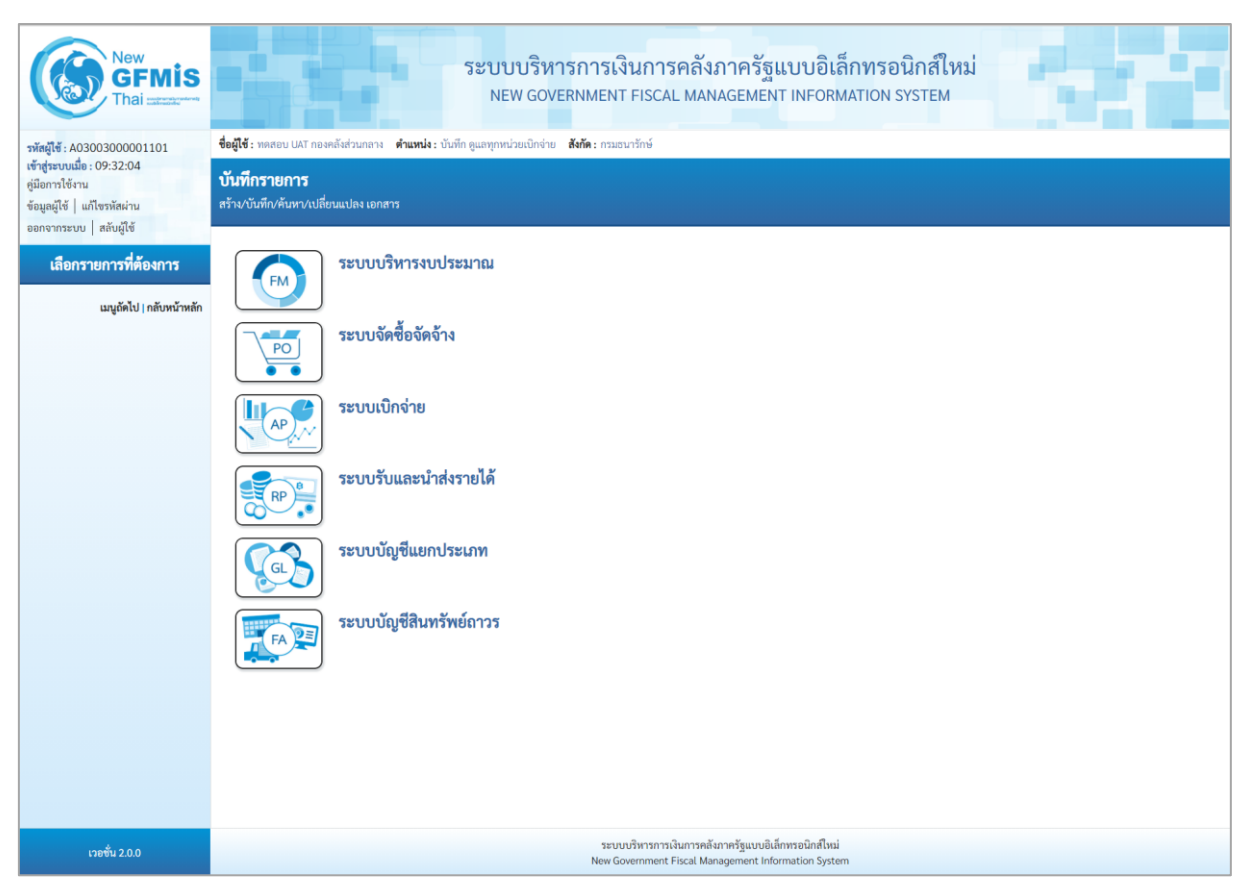

ภาพที่ 1

- กดปุ่ม ระบบบัญชีสินทรัพย์ถาวร
 สินทรัพย์จากการสำรวจพบ ตามภาพที่ 2

# กดปุ่ม ระบบบัญชีสินทรัพย์ถาวร เพื่อเข้า > บันทึกรายการสินทรัพย์ > สท.23 การบันทึกรับ

| New GFMIS<br>Thai accord                                  | ระบบบริหารการเงินการคลังภาครัฐแบบอิเล็กทรอนิกส์ใหม่<br>NEW GOVERNMENT FISCAL MANAGEMENT INFORMATION SYSTEM                                                                                                    |
|-----------------------------------------------------------|----------------------------------------------------------------------------------------------------|
| รพัสผู้ใช้ : A03003000001101<br>เข้าสระบบเมื่อ : 09:32:04 | ขึ้นผู้ใช้ : พดสอบ UAT กองคลัสร่วมกลาง <b>ดำแหน่ง</b> : บันทัก ดูแลทุกหน่วยเปิกจ่าย <b>สังกิด</b> : กามอนารักษ์<br>                                                                                                    |
| คู่มือการใช้งาน                                           | บันที่กรายการ                                                                                                    |
| ข้อมูลผู้ใช้   แก้ไขรหัสผ่าน<br>ออกจากระบบ   สลับผู้ใช้   |                                                                                                    |
| เลือกรายการที่ต้องการ<br>แนถัดไป / กลับหน้าหลัก           | ระบบบริหารงบประมาณ                                                                                                    |
|                                                           | ระบบจัดข้อจัดจ้าง                                                                                                    |
|                                                           | ระบบเบิกจ่าย                                                                                                    |
|                                                           | ระบบรับและนำส่งรายได้                                                                                                    |
|                                                           | ระบบบัญชีแยกประเภท                                                                                                    |
|                                                           | ระบบบัญชีสินหรัพย์กาวร<br>• ข้อมูลหลักสิเมารัพย์<br>• บันทึกรายการสิเทรัพย์<br>• มันทึกรายการสิเทรัพย์<br>• มา3 = ผ่านรายการสิเทรัพย์<br>ทา3 = ผ่านรายการสิเทรัพย์<br>ทา3 = ผ่านรายการสิเทรัพย์<br>ทา3 = ผ่านรายการสิเทรัพย์<br>ทา3 = ผ่านรายการสิเทรัพย์<br>• ทา3 = ผ่านรายการสิเทรัพย์<br>• ทา3 = ผ่านรายการสิเทรัพย์<br>• ทา3 = ผ่านรายการสิเทรัพย์<br>• ทา3 = ผ่านรายการสิเทรัพย์<br>• ทา3 = ผ่านรายการสิเทรัพย์<br>• ทา3 = ผ่านรายการสิเทรัพย์<br>• ทา3 = ผ่านรายการสิเทรัพย์<br>• ทา3 = ผ่านรายการสิเทรัพย์<br>• การประมวลผลสิ่งแต่คือบ |
| เวอชั่น 2.0.0                                             | ระบบบริหารการเงินการคลังกาศรัฐแบบยิเล็กพรอนิกส์ใหม่<br>New Government Fiscal Management Information System                                                                                                    |

ภาพที่ 2

ระบบแสดงหน้าจอ "การบันทึกรับสินทรัพย์จากการสำรวจพบ (สท.23)" ประกอบด้วย สร้าง กลับ
 รายการ และค้นหา ตามภาพที่ 3

| New<br>GENIS<br>Thai           วพัลผู้ไข้: A03003000001101           เข้าสุขันการใช้ขน           ชัญกฤริยัง           เข้าสามส์ชัน | ระบบบริหารการเงินการคลังภาครัฐแบบอิเล็กทรอนิกส์ใหม่<br>NEW GOVERNMENT FISCAL MANAGEMENT INFORMATION SYSTEM<br>รื่อผู้รัฐ เพลงอน UKI กองคลัมส่วนกลาย สำนานน่า เป็นที่ก ขุมมาทุกหน่วยเป็กร่าย สร้าย เกมอนารักษ์ ตร้าน ก<br>การบันทึกวับสืบหวัทย์จากการสำรวจพบ (สท.23)<br>ยร้างการบันทึกวับสินทรัทย์จากการสำรวจพบ |                                           |                              |                                                           |                                |   |  |  |  |
|----------------------------------------------------------------------------------------------------|----------------------------------------------------------------------------------------------------|-------------------------------------------|------------------------------|-----------------------------------------------------------|--------------------------------|---|--|--|--|
| ออกจากระบบ สลับผู้ใช้<br>ระบบบัญชีสินทรัพย์ถาวร<br>» ข้อมูลหลักสินทรัพย์                                                           | รหัสหน่วยงาน<br>รหัสพื้นที่                                                                                                    | 03003<br>กรมธนารักษ์<br>1000 - ส่วนกลาง 🗸 | ٩                            | รหัสหน่วยเปิกจ่าย                                         | 0300300003<br>กองบริหารการคลัง | ٩ |  |  |  |
| » บันทึกรายการสินทรัพย์                                                                                                    | <u>เลขที่สินทรัพย์หลัก</u>                                                                                                    |                                           | ٩                            | <u>เลขที่สินทรัพย์ย่อย</u>                                | 0000                           |   |  |  |  |
| » กลับรายการสินทรัพย์                                                                                                    | ประเภทรายการ                                                                                                    | 110 - การได้มาของสินทรัพย์กาวรที่สำรวจพบ  |                              |                                                           |                                |   |  |  |  |
| » การประมวลผลสิ้นเดือน                                                                                                    | ข้อมูลรายการ                                                                                                    |                                           |                              |                                                           |                                |   |  |  |  |
| เมนูถัดไป   กลับหน้าหลัก                                                                                                    | <u>จำนวนเงิน</u><br>บัญซีพักล้าง                                                                                                    | 3105010101 - ทุนของหน่วยงาน               | บาท                          | ປรີນາຒ                                                    | 1                              |   |  |  |  |
|                                                                                                    | วันที่เอกสาร                                                                                                    | 01 กรกฎาคม 2564                           |                              | วันที่ผ่านรายการ                                          | 01 กรกฎาคม 2564                | Ē |  |  |  |
|                                                                                                    | ข้อความ                                                                                                    |                                           |                              |                                                           |                                |   |  |  |  |
|                                                                                                    | รายละเอียดเพิ่มเติม                                                                                                    |                                           |                              |                                                           |                                |   |  |  |  |
|                                                                                                    | ประเภทเอกสาร                                                                                                    | AO - สินทรัพย์เก่า                        |                              |                                                           |                                |   |  |  |  |
|                                                                                                    | การอ้างอิง                                                                                                    |                                           |                              |                                                           |                                |   |  |  |  |
|                                                                                                    |                                                                                                    |                                           |                              |                                                           |                                |   |  |  |  |
|                                                                                                    |                                                                                                    |                                           | <u> </u>                     | ×                                                         |                                |   |  |  |  |
|                                                                                                    |                                                                                                    |                                           | ช่าลองก                      | ารบินทึก                                                  |                                |   |  |  |  |
| เวอชั้น 2.0.1                                                                                                    |                                                                                                    | ระบบบริหารกา<br>New Governmen             | รเงินการคลัง<br>t Fiscal Man | กาครัฐแบบอิเล็กทรอนิกส์ไหม่<br>agement Information System |                                |   |  |  |  |

ภาพที่ 3

#### 1) การบันทึกรับสินทรัพย์จากการสำรวจพบ (สร้างเอกสาร)

- หน้าจอการบันทึกรับสินทรัพย์จากการสำรวจพบ (สท.23) สร้างการบันทึกรับสินทรัพย์จากการ

สำรวจพบ ระบุรายละเอียด ตามภาพที่ 4 ดังนี้

|                                                                         | 549 19 19 18 18 19 10 10 10 10 10 10 10 10 10 10 10 10 10 | ເຈັ້າຄວາມຄວັນ | ວວອຮັຮແບບລືເອື                   | อพรอบิอส์ใหม่                    |                        |
|-------------------------------------------------------------------------|-----------------------------------------------------------|---------------|----------------------------------|----------------------------------|------------------------|
|                                                                         | NEW GOVERNMEI                                             | NT FISCAL MAN | កក្តេទាំង០០០ខត<br>AGEMENT INFORM | IATION SYSTEM                    |                        |
| <b>ชื่อผู้ใช้ :</b> ทดสอบ UAT กองคลังส่วนกลาง                           | ตำแหน่ง : บันทึก ดูแลทุกหน่วยเปิกจ่าย สังกัด : กรมธนา     | รักษ์         |                                  |                                  | สร้าง กลับรายการ ค้นหา |
| <b>การบันทึกรับสินทรัพย์จากก</b><br>สร้างการบันทึกรับสินทรัพย์จากการสำร | <b>าารสำรวจพบ (สท.23)</b><br>วงพบ                         |               |                                  |                                  |                        |
| รทัสหน่วยงาน                                                            | 03003<br>กรมธนวรัตษ์                                      | ٩             | รหัสหน่วยเบิกจ่าย                | 0300300003<br>กลุมเริ่มารถวรคอัง | ٩                      |
| รหัสพื้นที่                                                             | 1000 - ส่วนกลาง                                           | ~             |                                  |                                  |                        |
| <u>เลขที่สินทรัพย์หลัก</u>                                              | 110001007043<br>ผู้เก็บเอกสาร                             | ٩             | <u>เลขที่สินทรัพย์ย่อย</u>       | 0000                             |                        |
| ประเภทรายการ                                                            | 110 - การได้มาของสินทรัพย์ถาวรที่สำรวจพบ                  |               |                                  |                                  |                        |
| ข้อมูลรายการ                                                            |                                                           |               |                                  |                                  |                        |
| ข้านวนเงิน                                                              |                                                           | 13,000.00 บาท | ปริมาณ                           | 1                                |                        |
| บัญชีหักล้าง                                                            | 3105010101 - ทุนของหน่วยงาน                               |               |                                  |                                  |                        |
| วันที่เอกสาร                                                            | 29 พฤศจิกายน 2564                                         | Ē             | วันที่ผ่านรายการ                 | 29 พฤศจิกายน 2564                |                        |
| <u>ข้อความ</u>                                                          | บันทึกรับสินทรัพย์จากการสำรวจพบ                           |               |                                  |                                  |                        |
| รายละเอียดเพิ่มเติม                                                     |                                                           |               |                                  |                                  |                        |
| ประเภทเอกสาร                                                            | AO - สินทรัพย์เก่า                                        |               |                                  |                                  |                        |
| การอ้างอิง                                                              | 2565/0000000613                                           |               |                                  |                                  |                        |
|                                                                         |                                                           | จำลองก        | ารบันทึก                         |                                  |                        |

ภาพที่ 4

#### ข้อความส่วนหัว

- รหัสหน่วยงาน
- รหัสหน่วยเบิกจ่าย
- รหัสพื้นที่
- เลขที่สินทรัพย์หลัก
- เลขที่สินทรัพย์ย่อย
- ประเภทรายการ

ระบบแสดงรหัสหน่วยงาน จำนวน 5 หลักให้อัตโนมัติ ตามสิทธิการเข้าใช้งานระบบ ตัวอย่างแสดง 03003 ระบบแสดงรหัสหน่วยเบิกจ่าย จำนวน 10 หลักให้อัตโนมัติ ตามสิทธิการเข้าใช้งานระบบ ตัวอย่างแสดง 0300300003 ระบบแสดงรหัสพื้นที่ จำนวน 4 หลักให้อัตโนมัติตามสิทธิ การเข้าใช้งานระบบ ตัวอย่างแสดง 1000 – ส่วนกลาง ระบุเลขที่สินทรัพย์หลัก จำนวน 12 หลัก ที่สร้างไว้สำหรับ บันทึกรับบริจาค ระบุเลขที่สินทรัพย์ย่อย จำนวน 4 หลัก (ถ้ามี)

ระบบแสดง 110 – การได้มาของสินทรัพย์ถาวรที่สำรวจ พบให้อัตโนมัติ

| ע                   |  |
|---------------------|--|
| <i>จ</i> เลขลรายการ |  |
| 0089000000          |  |

| - จำนวนเงิน                | ระบุมูลค่าสินทรัพย์                                                                                                    |
|----------------------------|----------------------------------------------------------------------------------------------------|
| - ปริมาณ                   | ระบบแสดงปริมาณ เป็น 1 ให้อัตโนมัติ                                                                                                    |
| - บัญชีหักล้าง             | ระบบแสดงรหัสบัญชีหักล้าง 3105010101 – ทุนของ<br>หน่วยงานให้อัตโนมัติ                                                                                                    |
| - วันที่เอกสาร             | ระบบแสดงวันที่ปัจจุบันให้อัตโนมัติ สามารถระบุวันที่โดย<br>กดปุ่มปฏิทิน 🖬 ระบบแสดง 🛄 เลือก เดือน ปี และวันที่                                                             |
| - วันที่ผ่านรายการ         | เพื่อให้แสดงค่าวัน เดือน ปี ตัวอย่างระบุ 1 กรกฎาคม 2564<br>ระบบแสดงวันที่ปัจจุบันให้อัตโนมัติ สามารถระบุวันที่โดย<br>กดฺปุ่มปฏิทิน 🖻 ระบบแสดง 🛄 เลือก เดือน ปี และวันที่ |
| - วันที่คิดมูลค่าสินทรัพย์ | เพื่อให้แสดงค่าวัน เดือน ปี ตัวอย่างระบุ 1 กรกฎาคม 2564<br>ระบบแสดงวันที่ปัจจุบันให้อัตโนมัติ สามารถระบุวันที่โดย<br>กดฺปุ่มปฏิทิน 🖬 ระบบแสดง 🛄 เลือก เดือน ปี และวันที่ |
| - ข้อความ                  | เพื่อให้แสดงค่าวัน เดือน ปี ตัวอย่างระบุ 1 กรกฎาคม 2564<br>ระบุคำอธิบายรายการ (ระบุได้ 50 ตัวอักษร)                                                                      |
| รายละเอียดเพิ่มเติม        |                                                                                                    |
| - ประเภทเอกสาร             | ระบบแสดง AO – สินทรัพย์เก่าให้อัตโนมัติ                                                                                                    |
| - การอ้างอิง               | ระบุข้อความที่ใช้ในการอ้างอิงนอกระบบ (ระบได้ 16 ตัวอักษร)                                                                                                    |

|   |                           | <u>-</u>        |             |               | 9              |       |
|---|---------------------------|-----------------|-------------|---------------|----------------|-------|
| - | - กดปุ่ม 🛛 จำลองการบันทึก | เพื่อตรวจสอบควา | มถูกต้องของ | เการบันทึกราย | เการ โดยระบบแล | สดงผล |

ตามภาพที่ 5

| จำลองการบันทึกรายการ |              |                                                | × |
|----------------------|--------------|------------------------------------------------|---|
| ผลการบันทึก          | รหัสข้อความ  | คำอธิบาย                                       |   |
| สำเร็จ               | S001         | ตรวจสอบเอกสาร - ไม่มีข้อผิดพลาด: QAS Client 03 |   |
|                      | บันทึกข้อมูล | กลับไปแก้ไขข้อมูล Export XML Export JSON       |   |

ภาพที่ 5

### ระบบแสดงผลจำลองการบันทึก

หลังจากกดปุ่ม "จำลองการบันทึก" ระบบจะแสดงผลจำลองการบันทึกรายการ ประกอบด้วย ผลการบันทึก รหัสข้อความ และคำอธิบาย ให้เลือกดำเนินการ ดังนี้

| - กดปุ่ม | (กลับไปแก้ไขข้อมูล ) |
|----------|----------------------|
|          |                      |

- กดปุ่ม บันทึกข้อมูล

กรณีที่มีความผิดพลาด เพื่อย้อนกลับไปหน้าจอการบันทึก รายการที่ผ่านมา หรือ

กรณีที่ไม่มีรายการผิดพลาด เพื่อให้ระบบบันทึกรายการ ตามภาพที่ 6

| ผลการบันทึกรายการ |                                     |                       | ×       |
|-------------------|-------------------------------------|-----------------------|---------|
| ผลการบันทึก       | เลขที่เอกสาร                        | รหัสหน่วยงาน          | ปีบัญชี |
| สำเร็จ            | 530000013                           | 03003                 | 2565    |
|                   |                                     |                       |         |
|                   | แสดงข้อมูล กลับไปแก้ไขข้อมูล สร้างเ | อกสารใหม่ ค้นหาเอกสาร |         |

ภาพที่ 6

#### ระบบบันทึกรายการ

หลังจากกดปุ่ม "บันทึกข้อมูล" ระบบแสดงผลการบันทึกรายการ ประกอบด้วย ผลการบันทึก เลขที่ เอกสาร (จำนวน 10 หลัก) รหัสหน่วยงาน (จำนวน 5 หลัก) และปีบัญชี สามารถเลือกดำเนินการ ดังนี้

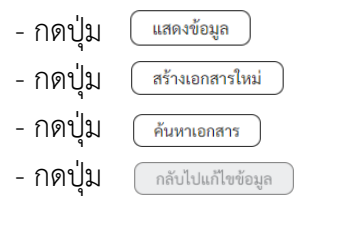

เพื่อแสดงข้อมูลที่ได้บันทึกรายการ ตามภาพที่ 7 หรือ เพื่อบันทึกสินทรัพย์รับบริจาครายการต่อไป หรือ เพื่อค้นหาเอกสาร หรือ

กรณีที่มีความผิดพลาด เพื่อย้อนกลับไปหน้าจอการบันทึก รายการที่ผ่านมา

|              | Ne<br>G  | ew<br>FM |                                | ระบบบริหารการเงินการคลังภาครัฐแบบอิเล็กทรอนิกส์ใหม่<br>NEW GOVERNMENT FISCAL MANAGEMENT INFORMATION SYSTEM |                         |                         |              |                 |                 |                  |  |  |  |
|--------------|----------|----------|--------------------------------|----------------------------------------------------------------------------------------------------|-------------------------|-------------------------|--------------|-----------------|-----------------|------------------|--|--|--|
| เลขที่เอกสา  | รบัญชี   |          | 530000013 202                  | 530000013 2022 แลงที่เอกสารกลับรายการ                                                                      |                         |                         |              |                 |                 |                  |  |  |  |
| ผู้บันทึกราย | การ      |          | A03003000001101                |                                                                                                    |                         |                         |              |                 |                 |                  |  |  |  |
| ข้อมูลทั่ว   | ไป รายก  | กรบัญชี  |                                |                                                                                                    |                         |                         |              |                 |                 |                  |  |  |  |
| รหัสหน่วย    | งาน      |          | 03003<br>กรมชนารักษ์           |                                                                                                    |                         | วันที่เอกสาร            | 29 v         | เฤศจิกายน 2564  |                 |                  |  |  |  |
| รทัสหน่วย    | เบิกจ่าย |          | 0300300003<br>กองบริหารการคลัง |                                                                                                    |                         | วันที่ผ่านรายการ        | 29 v         | เฤศจิกายน 2564  |                 |                  |  |  |  |
| รหัสพื้นที่  |          |          | 1000                           |                                                                                                    |                         | 420                     | 2            |                 |                 |                  |  |  |  |
| ประเภทเ      | เกสาร    |          | AO - สินทรัพย์เก่า             |                                                                                                    |                         | การอ้างอิง              | 256          | 5/0000000613    |                 |                  |  |  |  |
|              |          |          |                                |                                                                                                    | _                       |                         |              |                 |                 |                  |  |  |  |
| เลือก        | ลำดับที่ | РК       | ชื่อบัญชี                      | รหัสบัญชีแยกประเภท                                                                                         | <u>รหัส</u> ศูนย์ต้นทุน | <u>รหัสแหล่งของเงิน</u> | รหัสงบประมาณ | รหัสกิจกรรมหลัก | รหัสกิจกรรมย่อย | <u>จำนวนเงิน</u> |  |  |  |
| <b>C</b>     | 1        | เคบิต    | ครุภัณฑ์สำนักงาน               | 1206010101                                                                                                 | 0300300003              | 6431000                 | 03003        | P1000           |                 | 13,000.00        |  |  |  |
|              | 2        | เครคิต   | ทุนของหน่วยงาน                 | 3105010101                                                                                                 | 0300300003              | 6431000                 | 03003        | P1000           |                 | - 13,000.00      |  |  |  |
|              |          |          |                                |                                                                                                    |                         | < 1 >                   |              |                 |                 |                  |  |  |  |
|              |          |          |                                |                                                                                                    | ĥ                       | ใมพ์เอกสารบัญชี         |              |                 |                 |                  |  |  |  |

ภาพที่ 7

- กดปุ่ม

พิมพ์เอกสารบัญชี

เพื่อแสดงเอกสารบัญชี ตามภาพที่ 8

|           |            |               |                       |              |            | สท23 - การบ้      | เอกสารบัญชี<br>มันทึกรับสินทรัพย <sup>์</sup> จากก | ารสำรวจพบ   |                            |        |                    | и                    | ม้าที่ 1 จากทั้งหมด 1 |
|-----------|------------|---------------|-----------------------|--------------|------------|-------------------|----------------------------------------------------|-------------|----------------------------|--------|--------------------|----------------------|-----------------------|
| ลขที่เอกส | าร         | : 2022 - 530  | 00000013              |              |            |                   |                                                    |             |                            |        | เลขที่ระห          | ว่างหน่วยงาน         | al l                  |
| ระเภทเอ   | กสาร       | : AO - สินทร์ | รัพย์เก่า             |              |            |                   |                                                    |             |                            |        | วันที่เอกส         | ins :                | 29/11/2564            |
| ้วนราชกา  | 15         | : 03003 - nº  | รมธนารักษ์            |              |            |                   |                                                    |             |                            |        | วันที่ผ่าน         | รายการ :             | 29/11/2564            |
| ในที่     |            | : 1000 - สวา  | นกลาง                 |              |            |                   |                                                    |             |                            |        | สถานะ              |                      | เอกสารผ่านรายการ      |
| น่วยเปิก  | ้าย        | : 03003000    | 03 - กองบริหารการคลัง |              |            |                   |                                                    |             |                            |        | การอ้างอิ          | 4                    | 2565/0000000613       |
| บรรทัด    | เดบิต/     | รหัสบัญชี     | ชื่อบัญชี             | การกำหนด     |            | หน่วยดันทุน       | แหล่งเงินทุน                                       |             | <u>เงินฝาก</u><br>คลัง ธพา | เญิชย์ | เจ้าของ<br>เงินฝาก | เจ้าของ<br>บัญชีย่อย | บัญชีย่อย             |
| ายการท    | PL20101    |               |                       |              | จำนวนเงิน  | รหัสงบประมาณ      |                                                    |             | ข้อความในรายก              | 115    |                    | 0190000              |                       |
|           |            |               |                       | กิจกรรมหลัก  |            |                   |                                                    | กิจกรรมย่อย |                            |        |                    |                      | รหัสหน่วยงานคค้       |
|           |            |               |                       | บัญชีย่อยของ | บัญชีแยกปร | ระเภท (Sub Book ( | GL)                                                |             | หมวดพัสดุ                  |        |                    |                      |                       |
| 1         | เดบิต      | 1206010101    | ครภัณฑ์สำนักงาน       |              |            | 0300300003        | 6431000 รายได้อื่น                                 |             |                            |        |                    |                      |                       |
|           |            |               | ,                     |              | 13,000.00  | 0 03003           | กรมธนารักษ์                                        |             | บันทึกรับสินทรัพ           | ย์จากก | ารสำรวจพบ          |                      |                       |
|           |            |               |                       | P1000        | 3          | ้าวนกลาง          |                                                    |             |                            |        |                    |                      |                       |
|           |            |               |                       |              |            |                   |                                                    |             |                            |        |                    |                      |                       |
| 2         | เครดิต     | 3105010101    | ทนของหน่วยงาน         |              |            | 0300300003        | 6431000 รายได้อื่น                                 |             |                            |        |                    |                      |                       |
|           |            |               |                       |              | 13,000.0   | 03003             | กรุบธุญารักษ์                                      |             | บันทึกรับสินทรัพ           | ้เจากก | ารสำรวจพบ          |                      |                       |
|           |            |               |                       | P1000        |            | 1010000           |                                                    |             |                            |        |                    |                      |                       |
|           |            |               |                       | F1000        |            |                   |                                                    |             |                            |        |                    |                      |                       |
|           |            |               |                       |              |            |                   |                                                    |             |                            |        |                    |                      |                       |
|           |            |               |                       |              |            |                   |                                                    |             |                            |        |                    |                      |                       |
|           |            |               |                       |              |            |                   |                                                    |             |                            |        |                    |                      |                       |
|           |            |               |                       |              |            |                   |                                                    |             |                            |        |                    |                      |                       |
|           |            |               |                       |              |            |                   |                                                    |             |                            |        |                    |                      |                       |
|           |            |               |                       |              |            |                   |                                                    |             |                            |        |                    |                      |                       |
|           |            |               |                       |              |            |                   |                                                    |             |                            |        |                    |                      |                       |
|           |            |               |                       |              |            |                   |                                                    |             |                            |        |                    |                      |                       |
|           |            |               |                       |              |            |                   |                                                    |             |                            |        |                    |                      |                       |
|           |            |               |                       |              |            |                   |                                                    |             |                            |        |                    |                      |                       |
|           |            |               |                       |              |            |                   |                                                    |             |                            |        |                    |                      |                       |
|           | หมายเห     | ମ୍            |                       |              |            |                   |                                                    |             |                            |        |                    |                      |                       |
|           | ะกับที่ก   |               |                       |              |            |                   |                                                    | i           | ວນນັ້ທີ                    |        |                    |                      |                       |
|           | THU M FILL |               |                       |              |            |                   |                                                    | 5           |                            | _      |                    |                      |                       |

ภาพที่ 8

#### 2) การค้นหาเอกสาร

- หน้าจอการบันทึกรับสินทรัพย์จากการสำรวจพบ (สท.23) เลือกเมนู "ค้นหา" ตามภาพที่ 9

| ชื่อผู้ใช้ : ทุดสอบ UAT กองคลังส่วนกลาง<br>การบันทึกวับสินทวัพย์จากก | ระบบบริหารการเงินกา<br>NEW GOVERNMENT FISC/<br>ศำแหน่ง: บันทึก ดูแลทุกหน่วยเบิดร่าย สังกัด: กวมอนารักษ์<br>การสำรวจพบ (สท.23) | รคลัง <i>ร</i><br>AL MANA | กาครัฐแบบอิเล็<br>AGEMENT INFORM | ลักทรอนิกส์ใหม่<br>IATION SYSTEM | สร้าง กลับรายการ คั้นหา |
|----------------------------------------------------------------------|----------------------------------------------------------------------------------------------------|---------------------------|----------------------------------|----------------------------------|-------------------------|
| สร้างการบันทึกรับสินทรัพย์จากการสำร                                  | עאפני                                                                                                    |                           |                                  |                                  |                         |
| รทัสหน่วยงาน                                                         | 03003<br>กรมธนารักษ์                                                                                                    | ٩                         | รหัสหน่วยเปิกจ่าย                | 0300300003<br>กองบริหารการคลัง   | ٩                       |
| รทัสพื้นที่                                                          | 1000 - ส่วนกลาง 🗸                                                                                                    |                           |                                  |                                  |                         |
| <u>เลขที่สินทรัพย์หลัก</u>                                           |                                                                                                    | ٩                         | เลขที่สินทรัพย์ย่อย              | 0000                             |                         |
| ประเภทรายการ                                                         | 110 - การได้มาของสินทรัพย์ถาวรที่สำรวจพบ                                                                                      |                           |                                  |                                  |                         |
| ข้อมูลรายการ                                                         |                                                                                                    |                           |                                  |                                  |                         |
| ฐานวนเงิน                                                            |                                                                                                    | บาท                       | ปรมาณ                            | 1                                |                         |
| บัญซีหักล้าง                                                         | 3105010101 - ทุนของหน่วยงาน                                                                                                   |                           |                                  |                                  |                         |
| <u>วันที่เอกสาร</u>                                                  | 01 กรกฎาคม 2564                                                                                                    |                           | <u>วันที่ผ่านรายการ</u>          | 01 กรกฎาคม 2564                  | Ē                       |
| ข้อความ                                                              |                                                                                                    |                           |                                  |                                  |                         |
| รายละเอียดเพิ่มเติม                                                  |                                                                                                    |                           |                                  |                                  |                         |
| ประเภทเอกสาร                                                         | AO - สินทรัพย์เก่า                                                                                                    |                           |                                  |                                  |                         |
| <u>การอ้างอิง</u>                                                    |                                                                                                    |                           |                                  |                                  |                         |
|                                                                      |                                                                                                    |                           |                                  |                                  |                         |
|                                                                      |                                                                                                    | ลำลองก                    | ารบันทึก                         |                                  |                         |
|                                                                      |                                                                                                    | Comban                    |                                  |                                  |                         |

ภาพที่ 9

- เข้าสู่หน้าจอ การบันทึกรับสินทรัพย์จากการสำรวจพบ (สท.23) ค้นหารายการบันทึกรับ สินทรัพย์จากการสำรวจพบ ตามภาพที่ 10

|                                                              | ระบบบริหาร<br>NEW GOVER                                     | รการเงินการคลังภาครัฐแบบอิเล็กทรอนิกส์ใหม่<br>งทศยา FISCAL MANAGEMENT INFORMATION SYSTEM |                                     |
|--------------------------------------------------------------|-------------------------------------------------------------|------------------------------------------------------------------------------------------|-------------------------------------|
| <b>อผู้ใช้ :</b> ทดสอบ UAT กองคลังส่วน                       | กลาง <b>ตำแหน่ง :</b> บันทึก ดูแลทุกหน่วยเบิกจ่าย <b>ย่</b> | <b>สังกัด :</b> กรมธนารักษ์                                                              | สร้าง กลับรายการ <mark>ค้นหา</mark> |
| <b>าารบันทึกรับสินทรัพย์</b><br>่นหารายการบันทึกรับสินทรัพย์ | <b>จากการสำรวจพบ (สท.23)</b><br>จากการสำรวจพบ               |                                                                                          |                                     |
| <b>ค้นหา</b><br>ค้นหาตามเลขที่สินทรัพย์หลัก                  | ค้นหาตามเงื่อนไขอื่น                                        |                                                                                          |                                     |
| <u>เลขที่สินทรัพย์หลัก</u>                                   |                                                             | ពីរ                                                                                      |                                     |
| <u>เลขที่สินทรัพย์ย่อย</u>                                   |                                                             | ถึง                                                                                      |                                     |
|                                                              |                                                             | เขิ่มค้นหา                                                                               |                                     |
| รทัสหน่วยงาน                                                 | 03003<br>กรมธนารักษ์                                        | ٩                                                                                        |                                     |
| <u>รหัสหน่วยเบิกจ่าย</u>                                     |                                                             | ٩                                                                                        |                                     |
|                                                              |                                                             |                                                                                          |                                     |
|                                                              |                                                             |                                                                                          |                                     |
|                                                              |                                                             |                                                                                          |                                     |

ภาพที่ 10

## 2.1 ค้นหาเอกสารตามเลขที่สินทรัพย์หลัก ระบุรายละเอียด ตามภาพที่ 11 ดังนี้

|                                                                  | ระบบบริหารการ<br>NEW GOVERNMEN                                      | เงินการคลังภาครัฐแบบอิเล็กทรอนิกส์ให<br>NT FISCAL MANAGEMENT INFORMATION SYSTEM |                                     |
|------------------------------------------------------------------|---------------------------------------------------------------------|---------------------------------------------------------------------------------|-------------------------------------|
| <b>ชื่อผู้ใช้ :</b> ทดสอบ UAT กองคลังส่วนกล                      | ลาง <b>ตำแหน่ง :</b> บันทึก ดูแลทุกหน่วยเบิกจ่าย <b>สังกัด :</b> กร | มธนารักษ์                                                                       | สร้าง กลับรายการ <mark>ค้นหา</mark> |
| <b>การบันทึกรับสินทรัพย์จ</b><br>ค้นหารายการบันทึกรับสินทรัพย์จา | <b>ากการสำรวจพบ (สท.23)</b><br>กการสำรวจพบ                          |                                                                                 |                                     |
| ค้นหา                                                            |                                                                     |                                                                                 |                                     |
| ค้นหาตามเลขที่สินทรัพย์หลัก                                      | ค้นหาตามเงื่อนไขอื่น                                                |                                                                                 |                                     |
| เลขที่สินทรัพย์หลัก                                              | 110001007043                                                        | ถึง                                                                             |                                     |
| เลขที่สินทรัพย์ย่อย                                              |                                                                     | ถึง                                                                             |                                     |
|                                                                  |                                                                     | เงิมคันหา                                                                       |                                     |
| <u>รหัสหน่วยงาน</u>                                              | 03003<br>กรมธนารักษ์                                                | ٩                                                                               |                                     |
| <u>รหัสหน่วยเบิกจ่าย</u>                                         |                                                                     | ٩                                                                               |                                     |
|                                                                  |                                                                     |                                                                                 |                                     |
|                                                                  |                                                                     |                                                                                 |                                     |

ภาพที่ 11

## ค้นหาตามเลขที่สินทรัพย์หลัก

- เลขที่สินทรัพย์หลัก
- เลขที่สินทรัพย์ย่อย

ระบุเลขที่สินทรัพย์หลักที่ต้องการค้นหา จำนวน 12 หลัก ระบุเลขที่สินทรัพย์ย่อย จำนวน 4 หลัก (ถ้ามี)

- กดปุ่ม (เริ่มคันหา) เพื่อให้ระบบแสดงรายการตามภาพที่ 12

| New GFMIS<br>Thai contact                                                                                                    |                                                                                                    | ระบบเ<br>NEW                                                                       | มริหารกาฯ<br>GOVERNME | รเงินการเ<br>ENT FISCAL              | าลังภาครั<br>MANAGEM                | វ័ត្តแบរ<br>ENT INF         | มอิเล็กทรอนิกส์ใ<br>FORMATION SYSTEM | หม่                            |                            |
|----------------------------------------------------------------------------------------------------|----------------------------------------------------------------------------------------------------|------------------------------------------------------------------------------------|-----------------------|--------------------------------------|-------------------------------------|-----------------------------|--------------------------------------|--------------------------------|----------------------------|
| รหัสผู้ใช้ : A03003000001101<br>เข้าสู่บระบบเมื่อ : 15:54:07<br>คู่มือการใช้งาน<br>ข้อมูลผู้ใช้   แก้ไขรหัสผ่าน<br>อาการระบบ   สอ้านได้ | ชื่อผู้ใช้ : พลลอบ UAT กองคลังส่วนกลาง<br>การบันทึกรับสินทรัพย์จากศ<br>ค้นหารายการบันทึกรับสินทรัพย์จากกา | <b>ดำแหน่ง:</b> บันทึกดูแลทุกหน่วยเบิกจ่า<br><b>การสำรวจพบ (สท.23)</b><br>รสำรวจพบ | เข สังกัด : กรมธน     | ມາຣັກຍ໌                              |                                     |                             |                                      |                                | สร้าง   กลับรายการ   คันหา |
| ระบบบัญชีสินทรัพย์ถาวร<br>ระบบบัญชีสินทรัพย์ถาวร                                                                                        | <b>ดับหา</b><br>ดับหาตามเลชที่สินทรัพย์หลัก ดับอ                                                          | งาคามเรื่อนไขอื่น                                                                  |                       |                                      |                                     |                             |                                      |                                |                            |
| <ul> <li>&gt; บันทึกรายการสินทรัพย์</li> </ul>                                                                                          | เลขที่สินทวัทย์หลัก<br>เลขที่สินทวัทย์ย่อย                                                                | 110001007043                                                                       |                       |                                      |                                     | ถึง<br>ถึง                  |                                      |                                |                            |
| > กลบรายการสนทรพย<br>> การประมวลผลสิ้นเดือน                                                                                             |                                                                                                    |                                                                                    |                       |                                      | (เริ่มค้มหา)                        |                             |                                      |                                |                            |
| เมนูอัดไป∣กลับหน้าหลัก                                                                                                    | วหัสหน่วยงาน<br>วหัสหน่วยเปิกร่าย                                                                         | 03003<br>กรมธนารักษ์                                                               |                       |                                      | <i>م</i>                            |                             |                                      |                                |                            |
|                                                                                                    | งหลาดเป็น แลงหลอสสาร จาก นอยเปมาต<br>หน้าที่ 1 จากทั้งหมด 1<br>เอกสาร ปี<br>บัญชี บัญชี แลงที่เอกสาร      | เลขที่สินทวัพย์ เลขที่สินทวัทย์<br>หลัก ย่อย                                       | จำนวนเงิน             | วันที่อิดมูลดำ                       | ประเภท<br>ชากมาร                    |                             | ซื้อประเภทรายการ                     | <u>ชื่อความ</u>                | เลขที่เอกสารกลับ<br>รายการ |
|                                                                                                    | Q 2022 5300000013                                                                                         | 110001007043 0000                                                                  | 13,000.00             | 28 พฤศจิกายน<br>2564                 | 110                                 | การได้มาข                   | รองสินทรัพย์กาวรที่สำรวจพบ-<br>GFMIS | บันทึกรับสินทรัพย์จากการสำรวจพ | J                          |
|                                                                                                    |                                                                                                    |                                                                                    |                       |                                      |                                     |                             |                                      |                                |                            |
| เวอชั้น 2.0.1                                                                                                    |                                                                                                    |                                                                                    | Ne                    | ระบบบริหารการเงิง<br>w Government Fi | เการคลังภาครัฐแบ<br>ical Management | บอิเล็กทรอนิ<br>Information | กส์ใหม่<br>n System                  |                                |                            |

ภาพที่ 12

### - กดปุ่ม 🔍 เพื่อเรียกดูเอกสารการบันทึกรายการ ตามภาพที่ 13

|              |                 | ew<br>SFM<br>hai ::::::: |                                |                           | ระบบบริหารกา<br>NEW GOVERNM | เรเงินการคลังภ<br>ENT FISCAL MANAG | าครัฐแบบอิเล็ก<br>GEMENT INFORMA | กทรอนิกส์ใหม่<br>ation system | Τ.                     | Ċ                |
|--------------|-----------------|--------------------------|--------------------------------|---------------------------|-----------------------------|------------------------------------|----------------------------------|-------------------------------|------------------------|------------------|
| เลขที่เอกสา  | รบัญชี          |                          | 530000013 20                   | 22                        |                             | เลขที่เอกสารกลับรายก               | 15                               |                               |                        |                  |
| ผู้บันทึกราย | การ             |                          | A03003000001101                |                           |                             |                                    |                                  |                               |                        |                  |
| ข้อมูลทั่ว   | ไป ราย          | เการบัญชี                |                                |                           |                             |                                    |                                  |                               |                        |                  |
| รหัสหน่วย    | เจาน            |                          | 03003<br>ກາມສນາຈັກອົ           |                           |                             | วันที่เอกสาร                       | 29 v                             | งฤศจิกายน 2564                |                        |                  |
| รหัสหน่วย    | มเบิกจ่าย       |                          | 0300300003<br>กองบริหารการคลัง |                           |                             | วันที่ผ่านรายการ                   | 29 v                             | งฤศจิกายน 2564                |                        |                  |
| รหัสพื้นที่  |                 |                          | 1000                           |                           |                             | 420                                | 2                                |                               |                        |                  |
| ประเภทเอ     | อกสาร           |                          | AO - สินทรัพย์เก่              | 1                         |                             | การอ้างอิง                         | 256                              | 5/0000000613                  |                        |                  |
|              |                 |                          |                                |                           |                             |                                    |                                  |                               |                        |                  |
| เลือก        | <u>ลำดับที่</u> | <u>PK</u>                | <u>ชื่อบัญชี</u>               | <u>รหัสบัญชีแยกประเภท</u> | <u>รหัสศูนย์ต้นทุน</u>      | <u>รทัสแหล่งของเงิน</u>            | รหัสงบประมาณ                     | <u>รหัสกิจกรรมหลัก</u>        | <u>รหัสกิจกรรมย่อย</u> | <u>จำนวนเงิน</u> |
| <b>E</b>     | 1               | เดบิต                    | ครุภัณฑ์สำนักงาน               | 1206010101                | 0300300003                  | 6431000                            | 03003                            | P1000                         |                        | 13,000.00        |
|              | 2               | เครดิต                   | ทุนของหน่วยงาน                 | 3105010101                | 0300300003                  | 6431000                            | 03003                            | P1000                         |                        | - 13,000.00      |
|              |                 |                          |                                |                           |                             | < 1 >                              |                                  |                               |                        |                  |
|              |                 |                          |                                |                           | Ĩ                           | มพเอกสารบญช                        |                                  |                               |                        |                  |

ภาพที่ 13

## 2.2 ค้นหาตามเงื่อนไขอื่น ระบุรายละเอียด ตามภาพที่ 14 ดังนี้

|                                                                                     | າຍ<br>ກະນານ<br>New                                 | เริหารการเงินการคลัง<br>GOVERNMENT FISCAL MAN | ภาครัฐแบบอิเล็กทรอนิกส์ใหม<br>JAGEMENT INFORMATION SYSTEM | 1                                   |
|-------------------------------------------------------------------------------------|----------------------------------------------------|-----------------------------------------------|-----------------------------------------------------------|-------------------------------------|
| <b>อผู้ใช้ :</b> ทดสอบ UAT กองคลังส่วนก                                             | ลาง <b>ดำแหน่ง :</b> บันทึก ดูแลทุกหน่วยเบิกจ่า    | ย <b>สังกัด :</b> กรมธนารักษ์                 |                                                           | สร้าง กลับรายการ <mark>ค้นหา</mark> |
| <b>ารบันทึกรับสินทรัพย์จ</b><br><sub>นหารายการบันทึกรับสินทรัพย์จ<sup>ะ</sup></sub> | <b>ากการสำรวจพบ (สท.23)</b><br>ากการสำรวจพบ        |                                               |                                                           |                                     |
| <b>ด้นหา</b><br>ค้นหาตามเลชที่สินทรัพย์หลัก                                         | ศันร<br>รังสู่จับสีกราชการ                         |                                               |                                                           |                                     |
| <u>วันที่บันทึกรายการ</u><br>เลชที่เอกสาร                                           | <ul> <li>วงศุภาษาของรูป<br/>วังส์เอกสาร</li> </ul> |                                               | ถึง 29 พฤศจิกายน 2564                                     |                                     |
| บีบัญชี                                                                             | 2565                                               | ~                                             |                                                           |                                     |
|                                                                                     |                                                    | Liži                                          | มคับหา                                                    |                                     |
| รพัสหน่วยงาน                                                                        | 03003<br>กรมธนารักษ์                               | ٩                                             |                                                           |                                     |
| รหัสหน่วยเบิกจ่าย                                                                   |                                                    | ٩                                             |                                                           |                                     |
|                                                                                     |                                                    |                                               |                                                           |                                     |
|                                                                                     |                                                    |                                               |                                                           |                                     |
|                                                                                     |                                                    |                                               |                                                           |                                     |

ภาพที่ 14

- กดปุ่ม <sup>[]</sup> เพื่อเลือกเงื่อนไขวันที่ว่าจะค้นหาเอกสารตามวันที่บันทึกรายการ วันที่ผ่านรายการ หรือวันที่เอกสาร ระบบแสดงวันที่ปัจจุบันให้อัตโนมัติ สามารถระบุวันที่โดยกดปุ่มปฏิทิน <sup>[]</sup> ระบบแสดง
 [] เลือก เดือน ปี และวันที่ เพื่อให้แสดงค่าวัน เดือน ปี กดปุ่ม <sup>[]</sup> เมื่มค้นทา</sub> เพื่อให้ระบบแสดงรายการ ตามภาพที่ 15

|                                                                                                    |                                | <b>ระบบบริ</b><br>NEW G        | ัหารกา<br>overnm | รเงินการศ<br>ENT FISCAL | าลังภาครัฐ<br>MANAGEME  | รุแบบอิเล็กทรอนิกส์ให<br>NT INFORMATION SYSTEM | isi                                 |                                   |
|----------------------------------------------------------------------------------------------------|--------------------------------|--------------------------------|------------------|-------------------------|-------------------------|------------------------------------------------|-------------------------------------|-----------------------------------|
| ชื่อผู้ใช้ : ทดสอบ UAT กองคลังส่วนกลาง 🔹                                                               | <b>กำแหน่ง :</b> บันทึก ดูแ    | ลทุกหน่วยเบิกจ่าย              | สังกัด : กรมธ    | นารักษ์                 |                         |                                                | สร้าง                               | เ กลับรายการ <mark>ค้นหา</mark>   |
| <b>การบันทึกรับสินทรัพย์จากก</b><br>ค้นหารายการบันทึกรับสินทรัพย์จากการส                               | <b>ารสำรวจพบ (</b><br>กรวจพบ   | ัสท.23)                        |                  |                         |                         |                                                |                                     |                                   |
| <b>ค้นหา</b><br>ค้นหาตามเลซที่สินทรัพย์หลัก <b>ค้นหา</b>                                               | ตามเงื่อนไขอื่น                |                                |                  |                         |                         |                                                |                                     |                                   |
| วันที่ผ่านรายการ 🗸                                                                                     | 29 พฤศจิกายน                   | 2564                           |                  |                         |                         | <b>ถึง</b> 29 พฤศจิกายน 2564                   |                                     |                                   |
| เลขที่เอกสาร                                                                                           |                                |                                |                  |                         |                         | ถึง                                            |                                     |                                   |
| ปีบัญชี                                                                                                | 2565                           |                                |                  | ~                       |                         |                                                |                                     |                                   |
|                                                                                                    |                                |                                |                  |                         | เริ่มค้นหา              |                                                |                                     |                                   |
| <u>รทัสหน่วยงาน</u>                                                                                    | 03003                          |                                |                  |                         | ٩                       |                                                |                                     |                                   |
| สษัสหม่อมเมือง่อย                                                                                      | กรมธนารักษ์                    |                                |                  |                         |                         |                                                |                                     |                                   |
| <u>รทธทนวอเบกขาย</u><br>จัดถำดับตาม <b>เลขที่เอกสาร</b> จาก <b>น้อยไปมาก</b><br>หน้าที่ 1 จากทั้งหมด 1 |                                |                                |                  |                         | <u>u</u>                |                                                |                                     |                                   |
| <u>เอกสาร ปี</u><br>บัญชี บัญชี เลขที่เอกสาร                                                           | <u>เลขที่สินทรัพย์</u><br>หลัก | <u>เลขที่สินทรัพย์</u><br>ย่อย | จำนวนเงิน        | วันที่คิดมูลค่า         | <u>ประเภท</u><br>รายการ | ชื่อประเภทรายการ                               | <u>ข้อความ</u>                      | <u>เลขที่เอกสารกลับ</u><br>รายการ |
| Q 2022 530000013                                                                                       | 110001007043                   | 0000                           | 13,000.00        | 28 พฤศจิกายน<br>2564    | 110                     | การได้มาของสินทรัพย์ถาวรที่สำรวจพบ-<br>GFMIS   | บันทึกรับสินทรัพย์จากการสำรวจ<br>พบ |                                   |
|                                                                                                    |                                |                                |                  |                         | < 1 >                   |                                                |                                     |                                   |

ภาพที่ 15

# - กดปุ่ม 🔍 เพื่อเรียกดูเอกสารการบันทึกรายการ ตามภาพที่ 16

|             |                 | ew<br>SFM<br>hai ==== |                                |                           | ระบบบริหารการเงินการคลังภาครัฐแบบอิเล็กทรอนิกส์ใหม่<br>NEW GOVERNMENT FISCAL MANAGEMENT INFORMATION SYSTEM |                     |              |                 |                 |                  |  |  |
|-------------|-----------------|-----------------------|--------------------------------|---------------------------|----------------------------------------------------------------------------------------------------|---------------------|--------------|-----------------|-----------------|------------------|--|--|
| เลขที่เอกส  | ารบัญชี         |                       | 530000013 2022                 |                           |                                                                                                    | เลขที่เอกสารกลับราย | การ          |                 |                 |                  |  |  |
| ผู้บันทึกรา | มการ            |                       | A03003000001101                |                           |                                                                                                    |                     |              |                 |                 |                  |  |  |
| ข้อมูลทั่   | มไป ราย         | การบัญชี              |                                |                           |                                                                                                    |                     |              |                 |                 |                  |  |  |
| รหัสหน่ว    | ขงาน            |                       | 03003<br>กรมธนารักษ์           |                           |                                                                                                    | วันที่เอกสาร        | 29           | พฤศจิกายน 2564  |                 |                  |  |  |
| รหัสหน่ว    | บเบิกจ่าย       |                       | 0300300003<br>กองบริหารการคลัง |                           |                                                                                                    | วันที่ผ่านรายการ    | 29           | พฤศจิกายน 2564  |                 |                  |  |  |
| รหัสพื้นที  |                 |                       | 1000                           |                           |                                                                                                    | 4799                | 2            |                 |                 |                  |  |  |
| ประเภทเ     | อกสาร           |                       | AO - สินทรัพย์เก่า             |                           |                                                                                                    | การอ้างอิง          | 250          | 5/0000000613    |                 |                  |  |  |
| เลือก       | <u>ลำดับที่</u> | <u>PK</u>             | ชื่อบัญชี                      | <u>รหัสบัญชีแยกประเภท</u> | รหัสศูนย์ต้นทุน                                                                                            | รหัสแหล่งของเงิน    | รหัสงบประมาณ | รหัสกิจกรรมหลัก | รหัสกิจกรรมย่อย | <u>จำนวนเงิน</u> |  |  |
| 0           | 1               | เดบิต                 | ครูภัณฑ์สำนักงาน               | 1206010101                | 0300300003                                                                                                 | 6431000             | 03003        | P1000           |                 | 13,000.00        |  |  |
|             | 2               | เครดิต                | ทุนของหน่วยงาน                 | 3105010101                | 0300300003                                                                                                 | 6431000             | 03003        | P1000           |                 | - 13,000.00      |  |  |
|             |                 |                       |                                |                           | Î                                                                                                    | < 1 >               |              |                 |                 |                  |  |  |

ภาพที่ 16